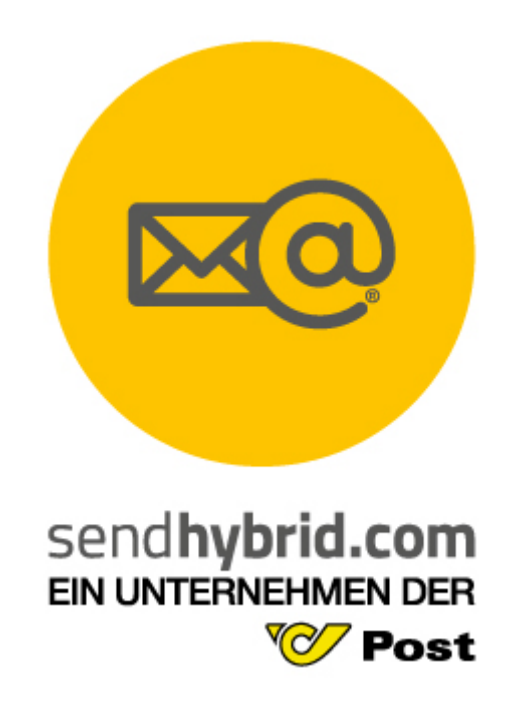

# sendhybrid Client Installations-Anleitung

26.01.2017

Mag. (FH) Jasmin Scherllin – <u>jasmin.scherllin@sendhybrid.com</u>

send**hybrid.com** | send**hybrid ÖPBD** GmbH | Göstinger Straße 213, A-8051 Graz | phone: +43 50 898 4 - 0

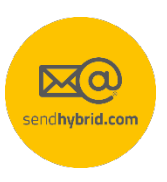

## **1 sendhybrid Client**

## 1.1 Installation mittels Setup

Nach einem Doppelklick auf die Setup-Datei wird die Installation gestartet. Stimmen Sie dem Lizenzvertrag zu und klicken anschließend auf *Erweitert.* 

Screenshot: Zustimmen der Lizenzvereinbarung

| sendhybrid Client 2.17.0 (x64 Edition)-Setup —                                                                                                    | ×              |
|----------------------------------------------------------------------------------------------------|----------------|
| Lesen Sie die Lizenzbedingungen für sendhybrid Client 2.17.0<br>(x64 Edition).                                                                                           | endhybrid.cere |
| EULA                                                                                                    | ^              |
| der                                                                                                    |                |
| sendhybrid GmbH                                                                                                    |                |
| für die Datenanwendung sendhybrid                                                                                                    |                |
| (Gültig ab: 01.01.2014)                                                                                                    |                |
| Bitte lesen Sie diese Bedingungen sorgfältig durch, bevor Sie mit<br>Installation fortfahren.                                                                            | der 🗸          |
| 🗹 Ich stimme den Bedingungen der Lizenzvereinbarung zu.                                                                                                    |                |
| Klicken Sie auf "Installieren", um das Produkt mit Standardoptionen nur für Sie zu<br>installieren. Klicken Sie auf "Erweitert", um die Installationsoptionen zu ändern. |                |
| Drucken Erweitert Installieren Al                                                                                                    | bbrechen       |

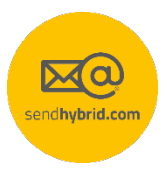

Es wird dringend empfohlen unter Erweitert den Client für alle Benutzer zu installieren.

#### Screenshot: Wählen des Installationsumfangs

| 🕼 sendhybrid Client 2.17.0 (x64 Edition)-Setup                                                                                                    | —                         |                    | ×    |
|----------------------------------------------------------------------------------------------------|---------------------------|--------------------|------|
| Installationsumfang<br>Wählen Sie Installationsumfang und -ordner                                                                                                    |                           | sendhybrid         | Lan  |
| <u>Nur für mich installieren (obernecker)</u><br>sendhybrid Client 2.17.0 (x64 Edition) wird in einem Benutzerord<br>steht nur unter Ihrem Benutzerkonto zur Verfügung. Sie benötig<br>Administratorberechtigungen.                                     | ner install<br>en keine   | iert und           |      |
| Für alle Benutzer dieses Computers installieren<br>sendhybrid Client 2.17.0 (x64 Edition) wird in einem Computeroro<br>steht allen Benutzern zur Verfügung. Sie können den Standardin<br>ändern. Sie benötigen dazu lokale Administratorberechtigungen. | dner erste<br>stallations | ellt und<br>ordner |      |
| <u>Z</u> urück <u>W</u> ei                                                                                                    | ter                       | Abbrec             | then |

Screenshot: Wählen des Zielordners

| 🙀 sendhybrid Client 2.17.0 (x64 Edition)-Setup                                     | _      |            | ×   |
|------------------------------------------------------------------------------------|--------|------------|-----|
| Zielordner<br>Klicken Sie auf "Weiter", um die Installation im Standardordner vorz | unehme | sondhybrid | en. |
| sendhybrid Client 2.17.0 (x64 Edition) installieren in:                            |        |            |     |
| C:\Program Files\sendhybrid GmbH\sendhybrid Client\<br>Ändern                      |        |            |     |
| <u>Z</u> urück <u>W</u> ei                                                         | ter    | Abbred     | hen |

Im Erweiterten Setup des Clients können zusätzlich zu den sendhybrid Kernkomponenten Desktopsymbole für die einzelnen Operationen erstellt sowie Zertifikate installiert werden. Die Zertifikate sind nur notwendig, wenn der Client als Pad-Sign Client verwendet wird und müssen in der Regel nicht mitinstalliert werden.

Screenshot: Wählen der Produktfunktionen

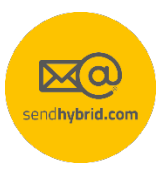

| 🖟 sendhybrid Client 2.17.0 (x64 Edition)-Setup —                                                                                                    | ×                 |
|----------------------------------------------------------------------------------------------------|-------------------|
| Produktfunktionen<br>Wählen Sie aus, wie die Funktionen installiert werden sollen.                                                                                                    | Sond Paybrid core |
| Image: Sendhybrid Kernkomponenten         Image: Sendhybrid Kernkomponenten         Image: Sendhybrid Kernkomponenten         Image: Sendhybrid Kernkomponenten         Signieren         Signieren         Verifizieren         Unternehmenssignieren         Image: Sendhybrid Kernkomponenten         Image: Signieren         Verifizieren         Unternehmenssignieren         Image: Sendhybrid Kernkomponenten         Image: Sendhybrid Kernkomponenten         Die Funktion erfordert 425MB auf der Festplatte. Es sind 1 von 3 untergeordneten         Funktionen ausgewählt, die 1085KB auf der Festplatte erfordern. | *                 |
| Zurück SInstallieren A                                                                                                    | bbrechen          |

Wurden alle Einstellungen getroffen, kann mit der Installation begonnen werden.

Screenshot: Abschluss der Installation

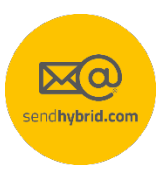

| 😸 sendhybrid Client 2.17.0 (x64 Edition)-Setup                                                        |                                                          | _                                    |          | $\times$ |
|----------------------------------------------------------------------------------------------------|----------------------------------------------------------|--------------------------------------|----------|----------|
| Der Setup-Assi<br>2.17.0 (x64 Ed<br>abgeschlossen.<br><sup>Klicken Sie auf "Fertig<br/>beenden.</sup> | stent für s<br>ition) wur<br><sup>stellen</sup> ", um de | endhyl<br>de<br><sup>n Setup-4</sup> | brid Cli | ient     |
| send <b>hybrid.com</b>                                                                                |                                                          |                                      |          |          |
| Zurüd                                                                                                 | k <u>F</u> ertig s                                       | tellen                               | Abbred   | :hen     |

Sie müssen den Computer nun neu starten.

| \limsup sendh | ybrid Client 2.17.0 (x64 Edition                                                                                                    | )-Setup                                                                                                    | $\times$ |
|---------------|----------------------------------------------------------------------------------------------------|----------------------------------------------------------------------------------------------------|----------|
| j             | Sie müssen den Computer neu s<br>geänderte Konfiguration von se<br>(x64 Edition) wirksam wird. Klick<br>Computer jetzt neu zu starten,<br>Computer später manuell neu z | starten, damit die<br>endhybrid Client 2.17.0<br>en Sie auf "Ja", um den<br>oder auf "Nein", um den<br>u starten. |          |
|               | <u>]</u> a                                                                                                    | Nein                                                                                                    |          |

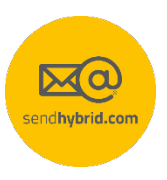

## 1.2 Registrierung

Wurde der Client erfolgreich installiert, kann dieser mittels Doppelklick auf die am Desktop erstellte Verknüpfung gestartet werden. Beim erstmaligen Start erscheint ein Registrierungsdialog, und der Benutzer wird um Eingabe des Registrierungs-Schlüssels gebeten.

Screenshot: Registrierungsmethode wählen

| 🥯 Registrierungsmethode wählen                                                                                                    | ×            |  |  |
|----------------------------------------------------------------------------------------------------|--------------|--|--|
| Bitte geben Sie den Registrierungs-Schlüssel, den Sie erhalten haben ein<br>und wählen Sie die Methode, mit der Sie die Registrierung fortsetzen wollen: |              |  |  |
| Registrierungs-Schlüssel *                                                                                                    |              |  |  |
| Registrierung mit Benutzernamen/Passwort Registrierung mit Windows Benutzernamen                                                                         |              |  |  |
| Proxy einrichten                                                                                                    | OK Abbrechen |  |  |

Dem Benutzer stehen zwei Registrierungsmethoden zur Verfügung.

#### 1.2.1 Registrierung mit Benutzername/Passwort

Bei der Registrierung mittels Benutzername und Passwort, kann der Anwender einen beliebigen Benutzername wählen. Die mit \* gekennzeichneten Felder sind Pflichtfelder, und müssen ausgefüllt werden um die Registrierung abzuschließen.

| Screenshot: | Registrierung | mit Benutzername | und Passwort |
|-------------|---------------|------------------|--------------|
|             | 0 0           |                  |              |

| 🐵 Benutzername und Pass     | wort eingeben                                   | ×                      |
|-----------------------------|-------------------------------------------------|------------------------|
| sendhybrid.com              |                                                 | life is <b>hybrid!</b> |
| Bitte geben Sie den Benutze | ernamen und das Passwort ein mit denen Sie sich | registrieren wollen:   |
| Registrierungsschlüssel     | c831da2c-fb7e-4a73-8e40-d5519352fb8d            | •                      |
| Benutzername                |                                                 | *                      |
| Passwort                    |                                                 |                        |
| Proxy einrichten            |                                                 | OK Abbrechen           |

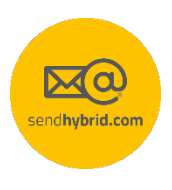

Nach Eingabe des gewünschten Benutzernamens und Passwort müssen die restlichen Informationen, wie Vor- und Nachname sowie E-Mail Adresse angegeben werden.

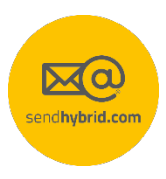

#### Screenshot: Registrierung abschließen

| 👳 Benutzerdetails eingeber    |                                                      | ×                      |  |
|-------------------------------|------------------------------------------------------|------------------------|--|
| senchybrid.com                |                                                      | life is <b>hybrid!</b> |  |
| Bitte geben Sie Ihre Daten ei | n, damit die Registrierung durchgeführt werden kann: |                        |  |
| Registrierungsschlüssel       | c831da2c-fb7e-4a73-8e40-d5519352fb8d                 | *                      |  |
| Benutzername                  | obernecker                                           | *                      |  |
| Vorangestellter Titel         |                                                      |                        |  |
| Vorname(n)                    |                                                      | *                      |  |
| Nachname                      |                                                      | *                      |  |
| Nachgestellter Titel          |                                                      |                        |  |
| E-Mail                        |                                                      | *                      |  |
| Proxy einrichten              |                                                      | OK Abbrechen           |  |

Anschließend kann die Registrierung abgeschlossen werden.

#### Screenshot: Erfolgreich registriert

| Erfolgreich | registriert                                      | Х |
|-------------|--------------------------------------------------|---|
| 1           | Sie sind nun mit Benutzer obernecker registriert |   |
|             | ОК                                               |   |

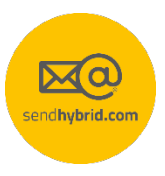

#### 1.2.2 Registrierung mit Windows Benutzernamen

Bei der Registrierung mittels Windows Benutzernamen, wird der Benutzername des Windowsbenutzers automatisch ausgelesen und als sendhybrid Benutzername verwendet. Der Anwender muss lediglich Informationen wie Vor- und Nachname sowie seine E-Mail Adresse ergänzen. Die mit \* gekennzeichneten Felder sind Pflichtfelder und müssen ausgefüllt werden.

#### Screenshot: Registrierung mit Windowsbenutzer und Passwort

| 🐵 Benutzerdetails eingebe    | n                                                 | ×     |                    | ×         |
|------------------------------|---------------------------------------------------|-------|--------------------|-----------|
| sen:hybrid.com               |                                                   |       | life is <b>hyt</b> | orid!     |
| Bitte geben Sie Ihre Daten e | in, damit die Registrierung durchgeführt werden l | kann: |                    |           |
| Registrierungsschlüssel      | c831da2c-fb7e-4a73-8e40-d5519352fb8d              |       |                    | *         |
| Benutzername                 | obernecker                                        |       |                    | *         |
| Vorangestellter Titel        |                                                   |       |                    |           |
| Vorname(n)                   |                                                   |       |                    | *         |
| Nachname                     |                                                   |       |                    | *         |
| Nachgestellter Titel         |                                                   |       |                    |           |
| E-Mail                       |                                                   |       |                    | *         |
| Proxy einrichten             |                                                   |       | ОК                 | Abbrechen |

Anschließend kann die Registrierung abgeschlossen werden.